## The Merge Function in PDFEN and the PDF Table of Content

You can register at PDFEN (<u>https://www.pdfen.com</u>). This will give you a little better working environment still without paying.

You can merge (<u>https://www.pdfen.com/merge/merge-pdf</u>) up to 5 files at once and specify the PDF Table of Content (PDF TOC) for them. If you have more than 5 files to combine, you have to do it in steps (e.g.):

- 1. You combine single PDFs to form one Chapter (each).
- 2. You combine the (max. 5) Chapters to a full Report.

For each Chapter, you can define an entry for the PDF Table of Content in PDFEN. Here is an example that may not be fully representative for your case, but shows what possibilities exist in PDFEN.

If you specify this:

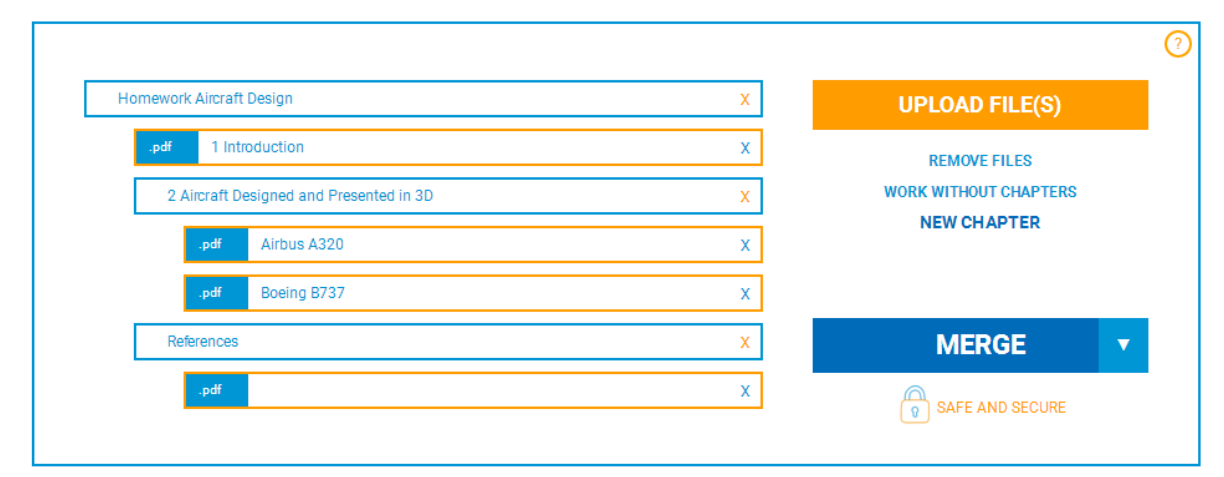

you get a PDF Table of Content that looks like this:

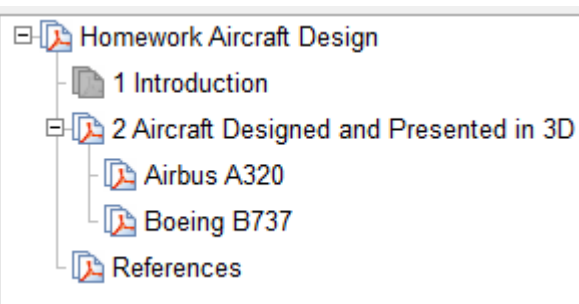

Default entry for a PDF file in the PDF TOC is the file name of that PDF file. However, the entry can be edited. The file name is only the initial proposal by the system. The entry to the PDF can even be deleted totally. In this case PDFEN generates no entry for that PDF into the PDF TOC.

You can click on "NEW CHAPTER" at PDFEN. This will open a text box independent of any PDF file and will also generate an entry in the PDF TOC. You can drag the entries for the PDF TOC into the right position (up and down) and into the desired hierarchy (left and right). A "NEW CHAPTER" entry in the PDF TOC will (upon selection) cause a jump to the first page of the PDF following the "NEW CHAPTER" entry.